## **Renvoyer l'e-mail d'inscription**

Pour renvoyer l'e-mail d'inscription aux personnes qui n'ont pas mis à jour leurs informations, allez dans l'historique des inscriptions (Inscription/Cliquez sur Historique des inscriptions) et cliquez sur l'icône Renvoyer l'e-mail à côté de chaque inscription. Une fenêtre contextuelle répertorie les personnes qui n'ont pas mis à jour leurs informations. Cliquez sur OK pour envoyer l'e-mail.

## 2.3.3 Resend Registration Email

To resend the registration email to registrants that have not updated their information, go to the **Registration History** (**Registration**/Click **Registration History**) and click the Resend Email icon beside any registration. A pop-up will list any registrants that have not updated their information. Click OK to send the email.

| View Registration | n History            |                       |                  | ← Back  |
|-------------------|----------------------|-----------------------|------------------|---------|
|                   |                      | Search/filter options |                  |         |
| Registration Id   | Total Payment Amount | Registration Date 8   | Status 0         | Actions |
| 1141079           | 1,745.15             | 06/09/2024, 23:00     | Payment Received | i =     |
| 1141007           | 122.78               | 06/09/2024, 17:00     | Payment Received | is      |

| Confirm Send Email                                                         |                                 | ×  |        |  |  |
|----------------------------------------------------------------------------|---------------------------------|----|--------|--|--|
| Are used surplus were to record the confi                                  | mation omail to these mambers 2 |    |        |  |  |
| Are you sure you want to re-send the confirmation email to these members 7 |                                 |    |        |  |  |
| Member                                                                     | Email                           |    |        |  |  |
| Susan Swimmer                                                              | susanswimmer@mail.com           |    |        |  |  |
| Danny Diver                                                                | danny@mail.com                  |    |        |  |  |
|                                                                            |                                 |    |        |  |  |
|                                                                            |                                 |    |        |  |  |
|                                                                            |                                 | Ok | Cancel |  |  |
|                                                                            |                                 |    |        |  |  |